# Instruction Saisie de la RemittanceID

Juin 2024 – Swisscom.Kaufhaus@swisscom.com

C1 – Public

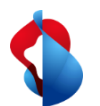

# Saisie de la RemittanceID

1. Entrez dans le module Ariba "**SAP Business Network**", puis entrez dans **les paramètres** via le raccourci et cliquez sur **règlements**.

| Business network - Enterprise Account TEST MODE                                                                                                    | ← Reto                                                                                                    | our à la vue classique |          |                                                                                                    | ? • • • • • • • • • • • • • • • • • • • |
|----------------------------------------------------------------------------------------------------|----------------------------------------------------------------------------------------------------|------------------------|----------|----------------------------------------------------------------------------------------------------|-----------------------------------------|
| Ariba Discovery ail Ordres ~ Accomp<br>Ariba Proposals & Questionnaires<br>Ariba Contract Management<br>SAP Business Network<br>Présentation Mise en route <sup>®</sup><br>2<br>Facture(s) rejetée(s) Co<br>31 derniers jours 31 | ail Ordres  Accomplissement  factures  Paiements  Commandes et délais de livraison  Tous les clients  Correspondance exacte  N° de commande Présentation Mise en route Présentation Mise en route  Commande(s) 31 derniers jours Accomplissement  Accomplissement  Accomplissement  Accomplissement  Accomplissement  Accomplissement  Tous les clients  Correspondance exacte  N° de commande Accompliante Accompliante |                        |          | Mon compte<br>Lier les identifiants d'utilisateur<br>Contacter l'administrateur<br>Changer de compte ><br>Markus_Test_Supplier_3<br>- TEST<br>ANID : AN01403207407-T<br>Forfait Premium<br>Profil de la société |                                         |
| Mes widgets Tous les clients 🗸 🎋 Personnaliser                                                                                                    |                                                                                                    |                        |          |                                                                                                    | Paramètres >                            |
| Bons de commande 3 derniers mois 🗸                                                                                                    | Ancienneté des factures                                                                                                    | Profil de la société   | Mes oppc | Paiements anticipés                                                                                                    | Sertéconnecter                          |
| 1,13 M                                                                                                    | 51,1 <sup>à</sup>                                                                                                    |                        |          | R{glements                                                                                                    |                                         |

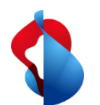

# Saisie de la RemittanceID

2. Dans la section **Paramètres Ariba Network**, cliquer sur **Règlements** et commencer la saisie de la RemittanceID avec **"Créer"** 

| Paramètres Ariba Network                              |                                                |            |        | Enregistrer Fermer |
|-------------------------------------------------------|------------------------------------------------|------------|--------|--------------------|
| Acheminement des commandes électroniques Acheminement | des factures électroniques Paiements accélérés | Règlements |        |                    |
| * Indique un champ obligatoire                        |                                                |            |        |                    |
| Règlements par TEF/Chèque                             |                                                |            |        |                    |
| Adresse 1                                             | Ville                                          | État       | Pays   | Par défaut         |
| Banca Raiffeisen Bellinzonese e Visagno / CHF         | Bellinzona                                     | Ticino     | Suisse | Oui                |
| Ly Modifier Supprimer Créer                           |                                                |            |        |                    |

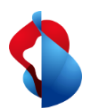

### Saisie de la RemittanceID

| Adresse de règlement             |                 |                                      |  |  |
|----------------------------------|-----------------|--------------------------------------|--|--|
|                                  | Adresse 1 :*    | Banque ABC                           |  |  |
|                                  | Adresse 2 :     |                                      |  |  |
|                                  | a ode postal :* | 1000                                 |  |  |
|                                  | a Ville :*      | Lausanne                             |  |  |
|                                  | État :          |                                      |  |  |
|                                  | a Pays :*       | Suisse [CHE]                         |  |  |
|                                  | Contact :       | Sélectionner un contact $\checkmark$ |  |  |
|                                  | <b>b)</b>       | Définir comme adresse par défaut     |  |  |
|                                  |                 | Service d'affacturage (i)            |  |  |
| Affectation d'un ID de règlement |                 |                                      |  |  |
| Client 1                         |                 | ID de règlement                      |  |  |
| Swisscom (Schweiz) AG            | <b>c)</b>       | 0012345678:0012345678                |  |  |

**Avis :** l'ID de virement ne change pas en cas de changement de tes coordonnées bancaires. Tu dois effectuer les changements de tes coordonnées bancaires via l'enregistrement du fournisseur.

#### Dans la section **Adresse de règlement**

a) saisir les coordonnées bancaires (compléter tous les champs obligatoires marqués avec \*)
b) activer Définir comme adresse par défault
c) saisir l'ID de règlement (Tu as reçu ton ID par e-mail lors de la confirmation de ton inscription.)

Ensuite cliquer sur "OK" et "Enregistrer"

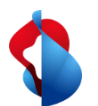

#### D'autres questions ?

En cas de questions ou de doutes, le **service d'assistance de SAP Ariba** offre diverses possibilités d'aide, par exemple via les FAQ ou diverses instructions. Vous y trouverez également des possibilités de contact en cas de problèmes techniques.

Vous pouvez trouver plus d'aide dans notre <u>FAQ</u>.

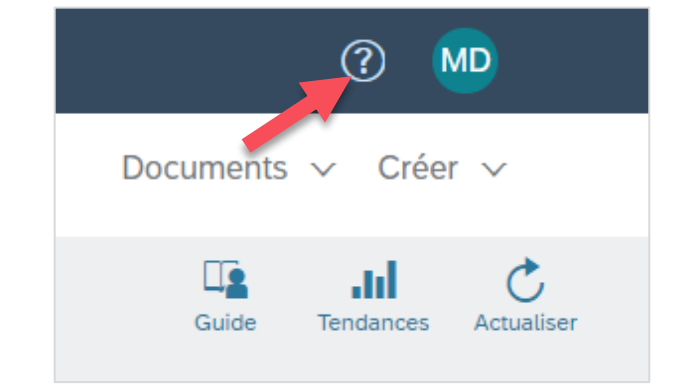

Pour tout autre problème qui ne peut pas être résolu via le service d'assistance d'Ariba ou le Self Service, veuillez nous contacter à l'adresse Swisscom.Kaufhaus@swisscom.com.